# iSkole

Nyhetsbrev 2021 - 2

Dette nyhetsbrevet inneholder informasjon om et utvalg av endringer og nyheter i iSkole siden 15. februar.

## 1 Mine sider

## 1.1 Bibliotek

For de skolene som benytter seg av bibliotekmodulen, så har vi åpnet for at skolen kan la både ansatte og elever søke etter titler i biblioteket. Hvis man registrerer flere titler enn kun de skolebøkene som deles ut til alle elevene, så vil dette være en nyttig funksjon. Funkskjonen må aktiveres av rektor eller administrator fra *Mine sider* > *Funksjoner* og feltet *Søkbart for elever og ansatte* som ligger under feltet *Bibliotek*.

# 2 Elevadmin.

## 2.1 Vitnemål

I arkfanen *Rediger* har vi lagt til muligheten for å masseregistrere VMM40 som viser at eksamen er avlyst våren 2021 p.g.a. COVID-19. Dette er tilsvarende som med VMM39 i fjor vår. De som har benyttet eksamensmodulen opp mot PAS, og har importert «eksamensresultatene» fra PAS, har fått påført VMM40 automatisk for de elevene som var oppmeldt i skriftlige trekkfag.

## 2.2 Rapporter

## 2.2.1 Elevs fag

Rapporten *Alle elever med alle fag* har nå også fått med karakterer og eventuell eksamensform. Eksamensoppmeldinger vises ikke, det må være en reell eksamenskarakter for å få med eksamenskarakter og eksamensform.

## 2.2.2 Karakterer — stryk

Vi har lagt til en kolonne for elevenes adresse. Der eleven har registrert hybeladresse benyttes den, ellers benyttes adressen til forelder 1. Rapporten er såpass bred at den gjør seg best i regneark.

#### ${\bf 2.2.3} \quad {\bf Frav}\\ {\bf ær} - {\bf Totalt} \ {\bf frav}\\ {\bf ær}$

Vi har lagt til rapporten *Organisert studiearbeid* som lister ut alt «O-fravær» for alle elevene ved skolen. Fraværet er summert for alt registrert «O-fravær» i skoleåret.

#### 2.2.4 Gruppefag

Man kan nå velge hvilke trinn man ønsker å se for å begrense innholdet i rapporten.

#### 3 Timeplan

#### **3.1** Time

Hvis man ønsker forskjellige ringetider for forskjellige klasser eller trinn, så vil endringen som nå er innført være til hjelp. Tidligere henviste alle timene på timeplanen til klokkeslettene fra timeplanen i skjermbildet *Timeplan>Time*. Nå ligger klokkeslettene lagret i hver timeplanlagte time. Altså kunne man tidligere endre start og slutt-tidene for all undervisning ved å endre tidene i *Timeplan>Time*. Denne muligheten er nå borte.

Timeplanen i *Timeplan>Time* er nå en mal for tidene på timeplanen. Det betyr at når timeplanlegger plasserer timer på timeplanen, så vil tidspunktet for start og slutt på timen bli fastsatt ut fra verdiene i *Timeplan>Time*. Det nye nå er at om man endrer på tidene i *Timeplan>Time*, så vil de nye tidene gjelde når timeplanlegger fortsetter arbeidet og ikke påvirke allerede timeplanlagte timer. Det innebærer at torsdag 1 time kan vare fra 0815 til 0900 for et fag, og fra 0800 til 0855 for et annet fag. Merk at iSkole fanger opp kollisjoner også dersom to timer delvis overlapper.

De skolene hvor alle timer gjennom året har samme plassering er ikke berørt av denne endringen.

#### 3.2 Reserver

Reservering av lærer har fått ny visning slik at den harmonerer med den nye malen for timeplanvisning. Vi har også slått sammen reservering av rom og lærer til romreservering, og at man i dette bildet kan velge å legge ansatte til romreserveringer.

Reservering av lærer er primært tenkt for å tilkjennegi at læreren ikke er disponibel for undervisning, eller annen aktivitet, ved skolen. Typiske eksempler: Læreren er innvilget fritimer/fridag, uten nødvendigvis å oppgi annen grunn enn *Reservert*, som kan være annen jobb, hente i barnehage etc.

Reservering av rom gjør at rommet ikke kan benyttes til undervisning, altså ikke disponibel når timeplanlegger skal plassere undervisningsfagene. Merk at rommet kan tilordnes flere lærere. F.eks. kan møtevirksomhet for lærerne på denne måten timeplanfestes. Eksempler: Seksjonsmøter, ledermøter etc. Disse timene vil komme på så vel rommets som på lærernes timeplan. Timeplanlegger kan ikke bruke disse lærerne til undervisningsoppdrag på disse tidene. I noen tilfeller kan en lærer ha behov for mer enn det rommet undervisningen foregår. Dette kan løses ved at lærerne selv gis tilgang til å reservere rom fra *Mine sider>Timeplan*. Der er det altså mulig at læreren har to rom på samme time, og det vil også fremgå på lærerens timeplan.

## 3.3 Timeplanlegge klasse — endre tidspunkter

Vi har også åpnet for å endre start- og sluttidspunkt for en timeplanlagt time. Høyreklikk på den timen som ønskes endret og velg *Endre tid...* i menyen som kommer frem. Det vises da et dialogvindu hvor man kan skrive inn ny start- og/eller sluttid. Trykker man OK vil iSkole gjøre en sjekk om endringen medfører kollisjoner. Hvis den ikke gjør det lagres endringen. Hvis endringen medfører kollisjoner får man presentert kollisjonene i et nytt vindu. Hvis det kun er elevkollisjoner så kan man få lagre endringen likevel. Medfører endringen kollisjon på rom eller lærer tillates den ikke. Eksempel på anvendelse: Utvide en time i en uke til å gå inn i midt-timen.

## 3.4 Rapporter

## 3.4.1 Sum undervisning

Vi har lagt inn muligheten for å avgrense summeringen av undervisningstimer ved å kunne sette fra- og tildato for innsamlingen. Standard er 1. august og frem til 30. juni, og disse kan endres etter behov.